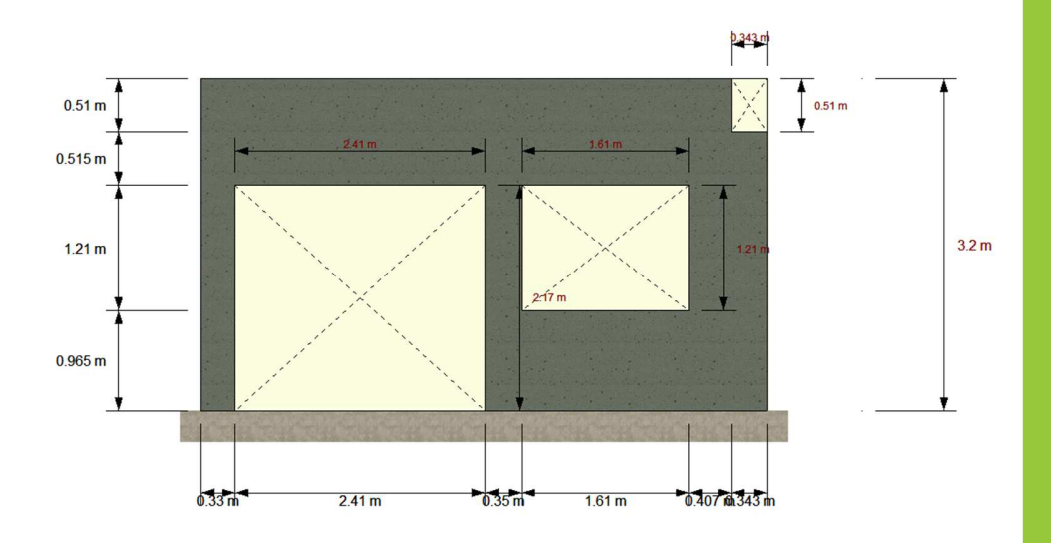

# **RAM ELEMENT** V8i

Tilt-up Wall Design Module

คู่มือการออกแบบผนัง Precast

TUMCIVIL.COM

**Tutorial** 

คู่มือฉบับนี้จะแนะนำการออกแบบผนัง Tilt-up Wall ด้วยโปรแกรม Ram Element V8i ซึ่งจะใช้ Module Stand alone ที่มีชื่อว่า Tilt-up Wall

💠 เปิดโปรแกรม Ram Element

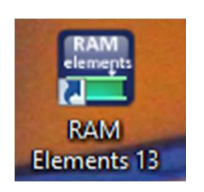

## 💠 เมื่อเข้าสู่โปรแกรมจะปรากฏหน้าต่างดังรูป

| Contract Market New Presser Oxford Madeler                                                                            |                                 | - 8 ×                                             |
|----------------------------------------------------------------------------------------------------|---------------------------------|---------------------------------------------------|
| Profile spessfeet rev Proces Output moules                                                                            | *** 🔥 🚡                         |                                                   |
| Explorer Spreadsheet Split Information view panel All Ry Elements - Selection Selection Load condition Load condition | Sections Materials<br>Databases |                                                   |
|                                                                                                    |                                 |                                                   |
|                                                                                                    |                                 |                                                   |
|                                                                                                    |                                 |                                                   |
|                                                                                                    |                                 |                                                   |
|                                                                                                    |                                 |                                                   |
|                                                                                                    |                                 |                                                   |
|                                                                                                    |                                 |                                                   |
|                                                                                                    |                                 | <b>N</b> .                                        |
|                                                                                                    |                                 |                                                   |
|                                                                                                    |                                 |                                                   |
|                                                                                                    |                                 |                                                   |
|                                                                                                    |                                 |                                                   |
|                                                                                                    |                                 | ¥                                                 |
|                                                                                                    |                                 | <b>₩</b> ×                                        |
|                                                                                                    |                                 |                                                   |
|                                                                                                    |                                 | AL Warnings: 0 @ Errors: 0 🔊 X                    |
|                                                                                                    |                                 |                                                   |
| Bements 0 Hidden : 0 ( ) Editing                                                                                      |                                 | English 👻 Conditions 🔹 DL=Dead Load 🔹 💣 🌌 🔒 🔍 🔩 💠 |

ก่อนเริ่มต้นออกแบบให้ตั้งค่า Properties ตามมาตรฐานของประเทศไทยก่อนคลิ๊กที่คำสั่ง Material

| ę       | 🖻 🖬 🤊 (°      | AR             | Q (0)                |         |           |       |        |          |                                                     |          | R         | AM |
|---------|---------------|----------------|----------------------|---------|-----------|-------|--------|----------|-----------------------------------------------------|----------|-----------|----|
|         | Home Spre     | eadsheet       | View                 | Process | Output Mo | dules |        |          |                                                     |          |           |    |
| Explore | r Spreadsheet | A A Split view | Information<br>panel | All     | C ×       | Сору  | Delete | A Rotate | Add/Edit = Delete<br>Generate<br>Delete<br>Generate | Sections | Materials |    |
|         | Dat           | а              |                      |         | Selection |       | Mode   | ling     | Load conditions                                     |          | Databases |    |

#### 💠 ทำการสร้าง Group ที่ชื่อว่า TH

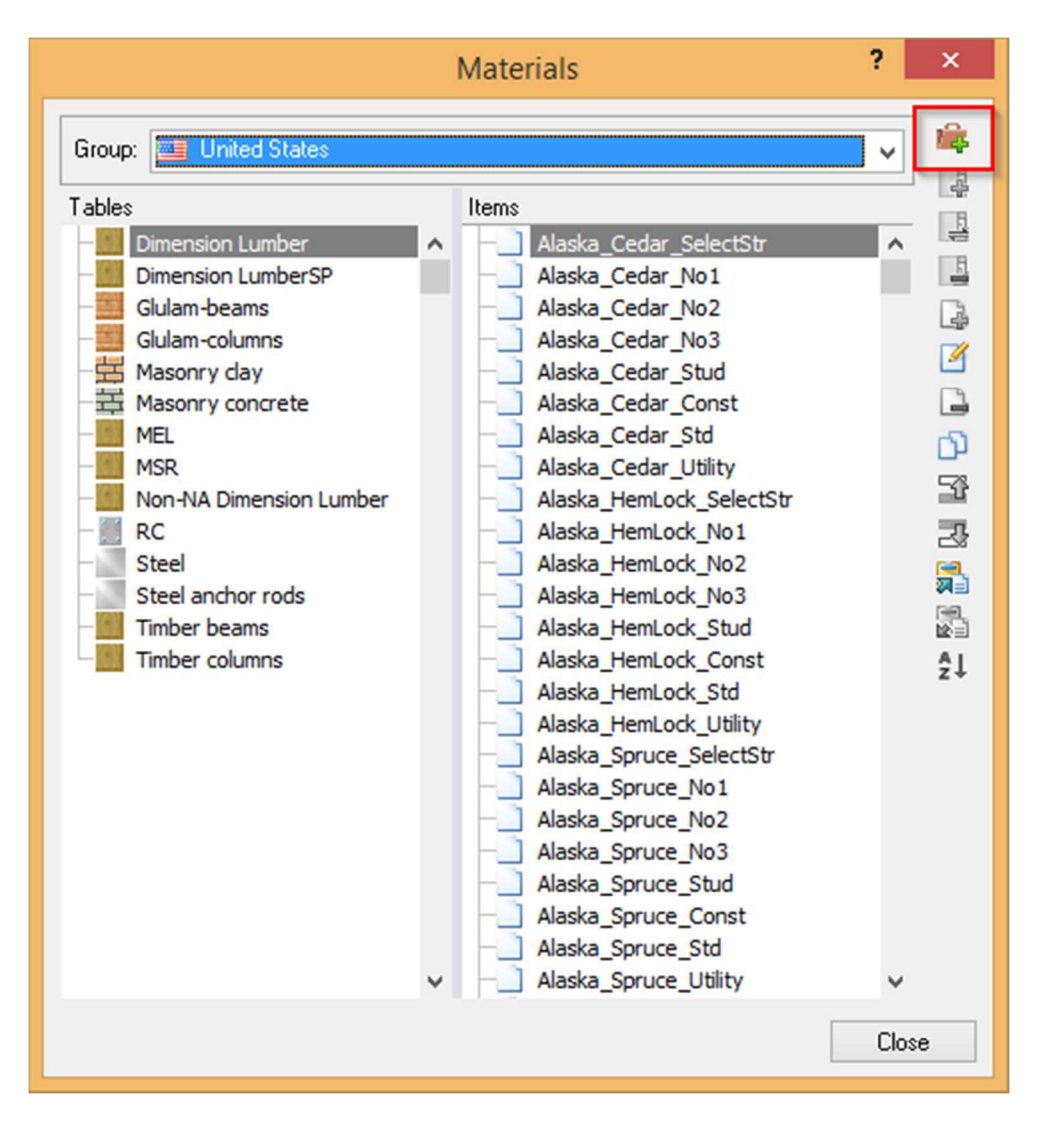

| New group | × |
|-----------|---|
| Name:     |   |
| тн        |   |
| OK Cancel |   |
|           |   |

2

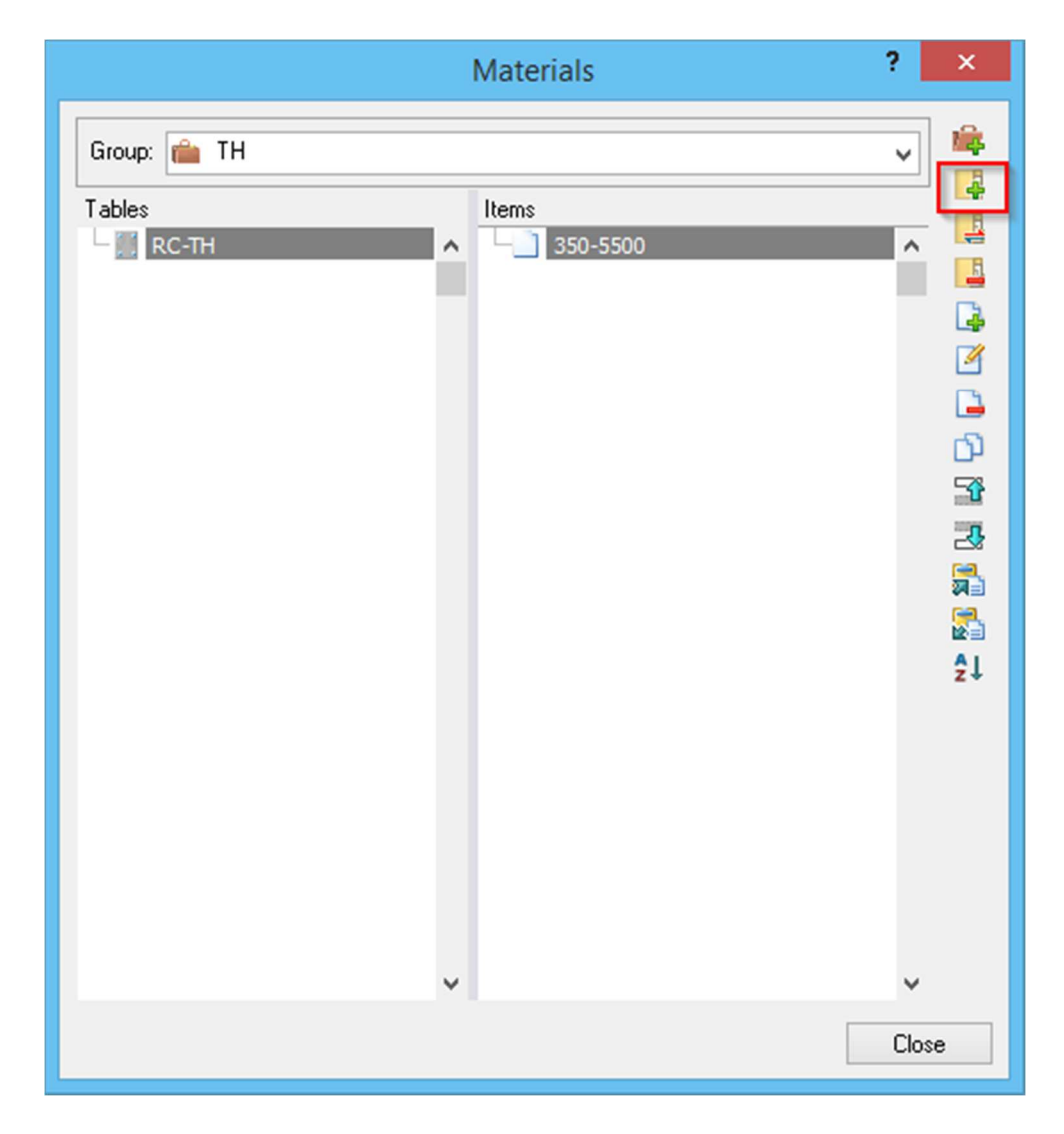

## 🛠 สร้าง New Table ชื่อ RC-TH

| New table |                     |   |  |  |  |
|-----------|---------------------|---|--|--|--|
| Name:     | RC-TH               |   |  |  |  |
| Type:     | Reinforced concrete | ~ |  |  |  |
|           |                     |   |  |  |  |
|           | OK Cance            |   |  |  |  |
|           |                     |   |  |  |  |

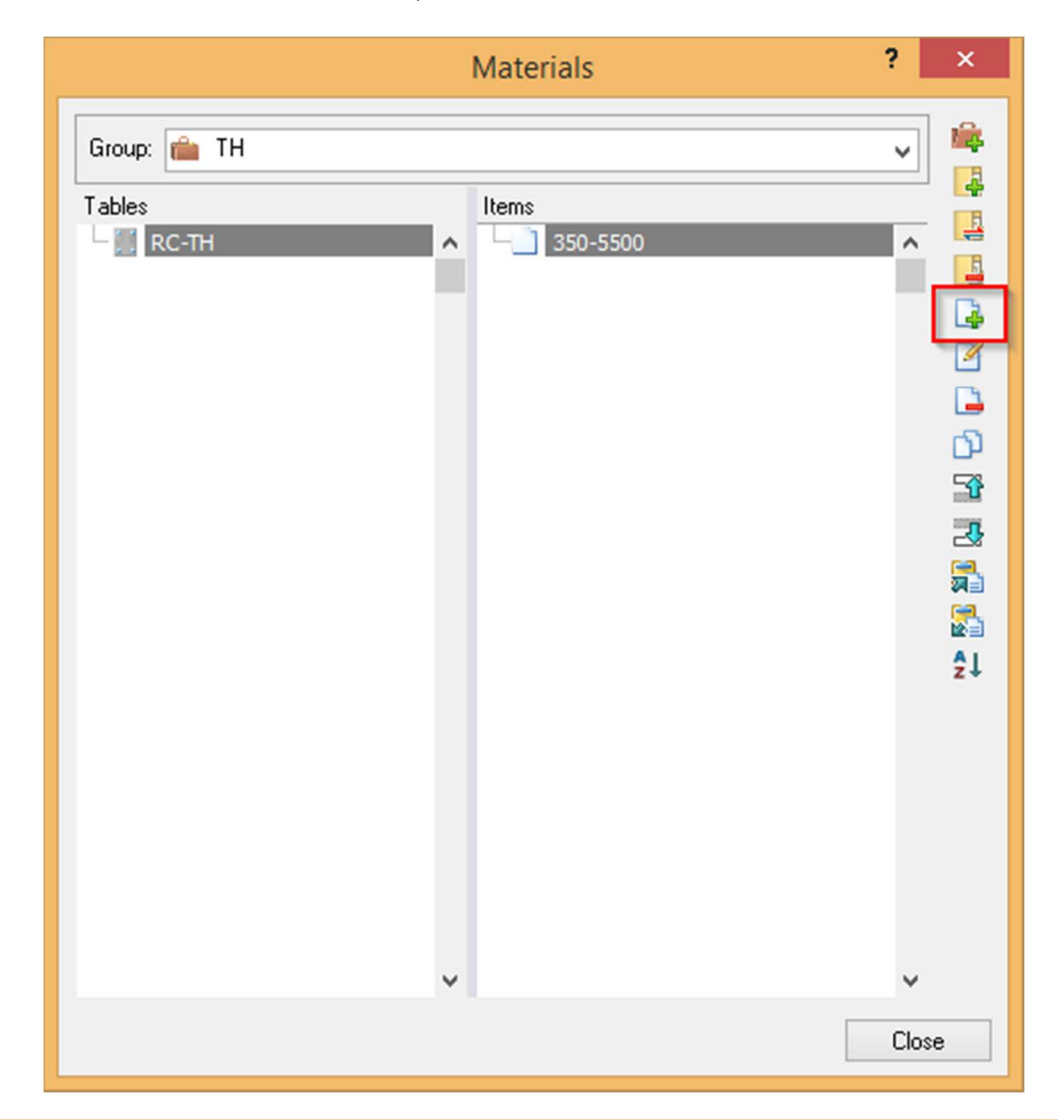

✤ สร้าง Items ซึ่งตั้งค่าต่างๆ ดังรูป ในที่นี้กำหนดค่า fc' = 350 ksc

|   |                                                                      | Mate                | ria | properties                                               | ?         | ×       |
|---|----------------------------------------------------------------------|---------------------|-----|----------------------------------------------------------|-----------|---------|
|   | Property                                                             | Value               | ^   | Help                                                     | Back      | A Print |
| ٠ | Units system                                                         | Metric              |     |                                                          |           | -       |
| • | Name                                                                 | 350-5500            |     | Ultimate concrete strength, f'c                          | 3/        |         |
|   | Туре                                                                 | Reinforced concrete |     | The compression strength of concrete. This variab        | ole is on | lv      |
|   | Properties                                                           |                     |     | required for reinforced concrete. Units [Force]/[L2], i. | .e.: psi. |         |
|   | <ul> <li>Region of material</li> </ul>                               | US                  |     |                                                          |           |         |
|   | <ul> <li>Poisson's ratio</li> </ul>                                  | 0.3                 |     |                                                          |           |         |
|   | <ul> <li>Unit weight</li> </ul>                                      | 0.0024 kg/cm3       |     |                                                          |           |         |
|   | <ul> <li>Coeff. of thermal expansion</li> </ul>                      | 0.01 1/C            |     |                                                          |           |         |
|   | <ul> <li>Concrete modulus of elasticity (Ec)</li> </ul>              | 2.82E+05 kg/cm2     |     |                                                          |           |         |
|   | <ul> <li>Longitudinal reinforcement yield stress<br/>(Fy)</li> </ul> | 5500 kg/cm2         |     |                                                          |           |         |
|   | <ul> <li>Transverse reinforcement yield stress<br/>(Fyt)</li> </ul>  | 5500 kg/cm2         |     |                                                          |           |         |
|   | <ul> <li>J Torsional constant factor (0=0.05)</li> </ul>             | 0.75                |     |                                                          |           |         |
|   | <ul> <li>Ultimate concrete strength (f'c)</li> </ul>                 | 350 kg/cm2          |     |                                                          |           |         |
|   | Steel Elasticity Modulus Es                                          | _2.04E+06 kg/cm2    | ]   |                                                          |           |         |

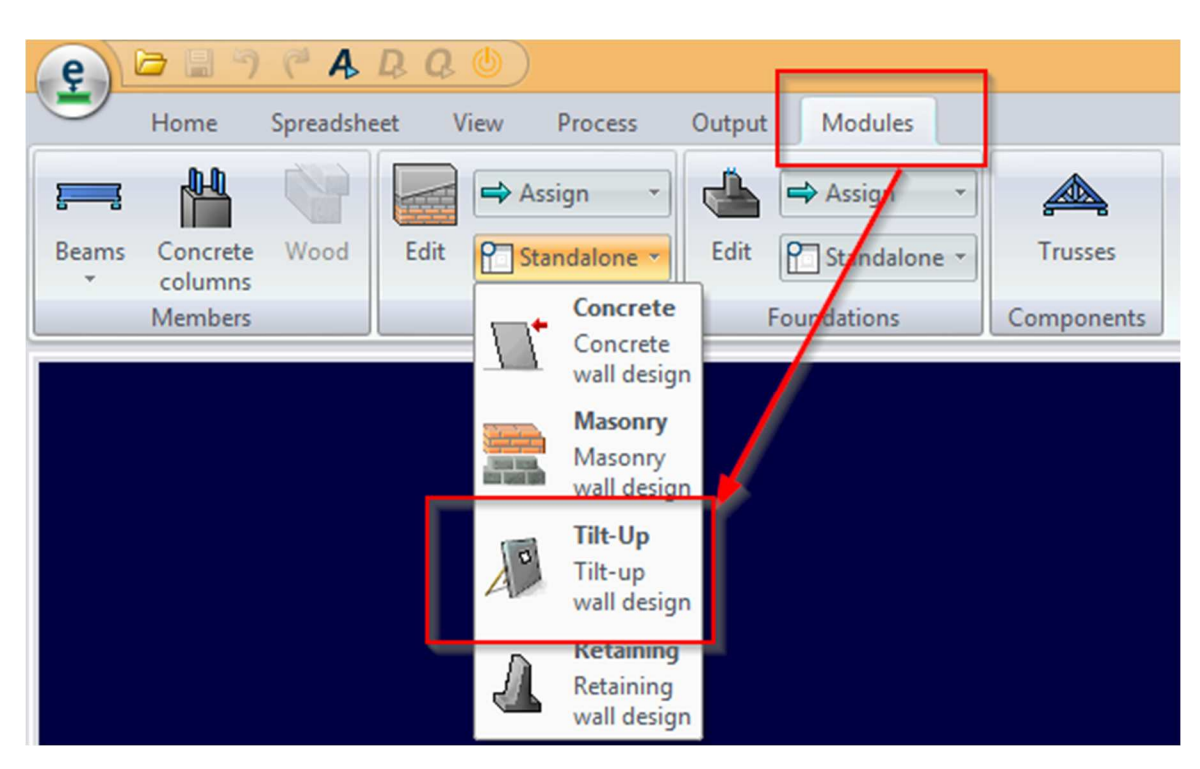

🛠 เริ่มออกแบบ Tilt-up Wall ให้เปิด Module Tilt-up Wall

หน้าต่างของ Module Tilt-up Wall

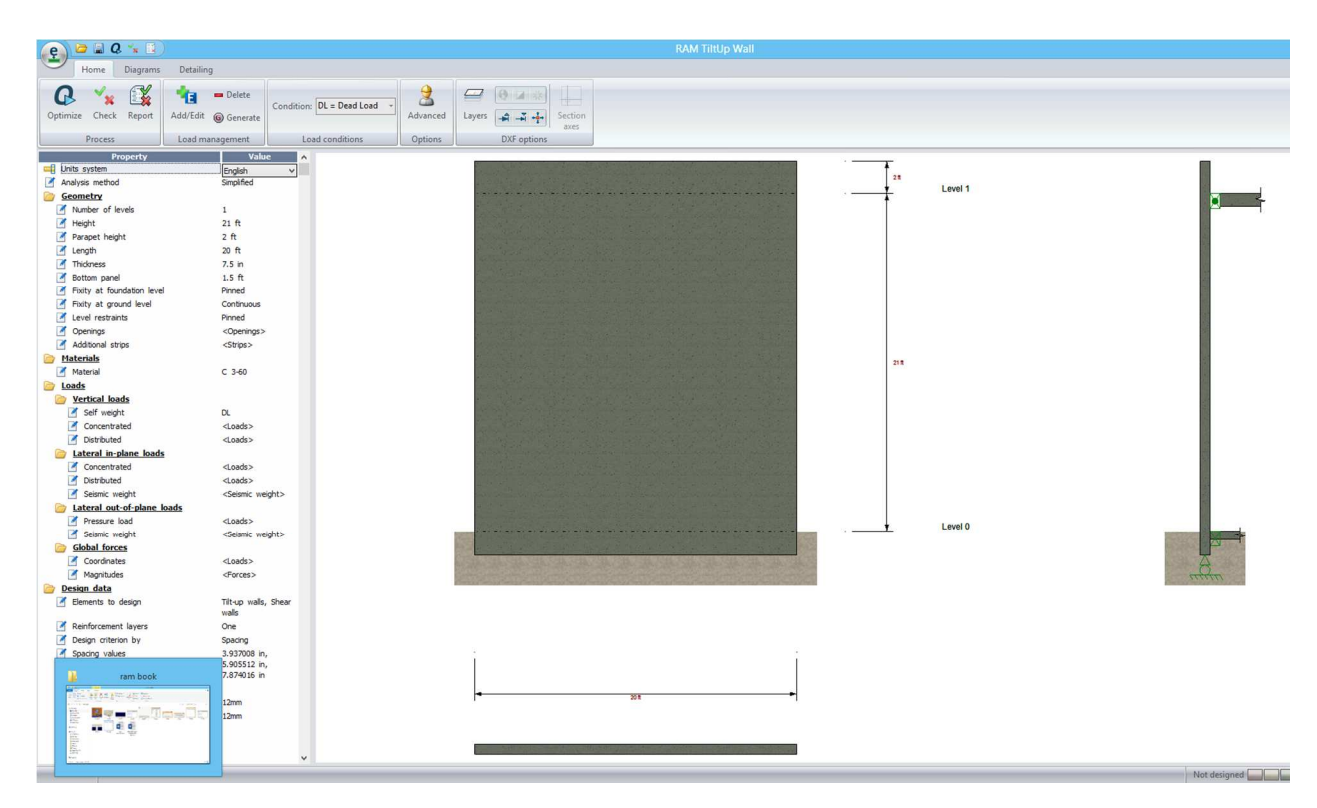

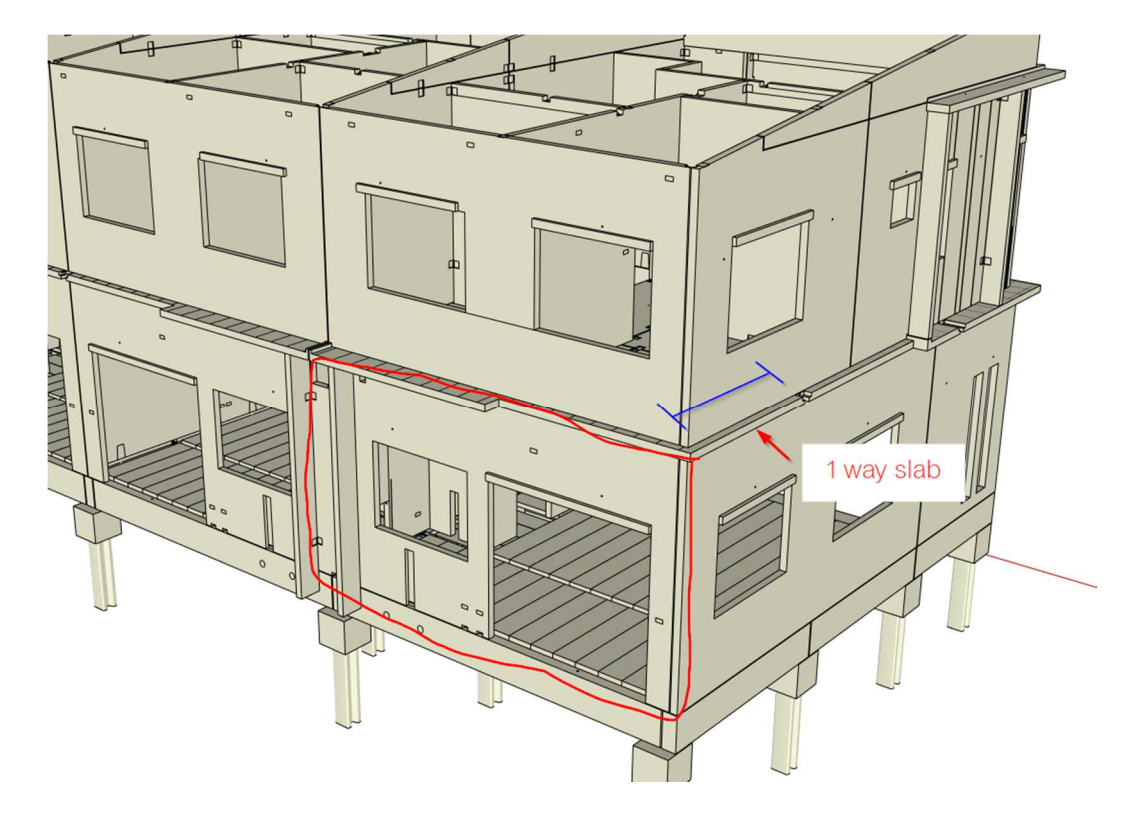

## 🚸 รายละเอียดตำแหน่งของผนังที่จะออกแบบ

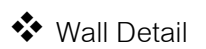

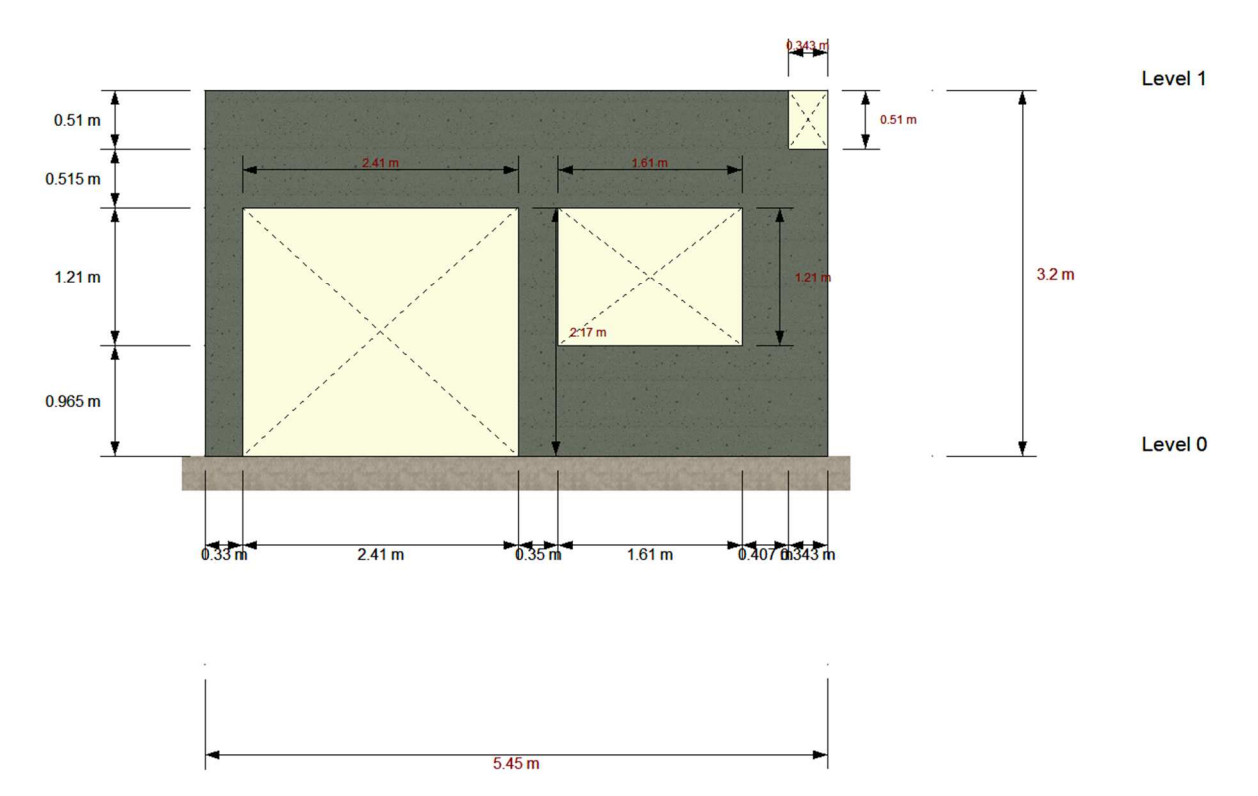

Load ที่ใช้ในการวิเคราะห์

| Roof FL. |                      |               |
|----------|----------------------|---------------|
|          | DL = 40kg/m2         | LL = 60kg/m2  |
|          | Ceiling DL = 30kg/m2 |               |
| 2nd FL.  |                      |               |
|          | Wall DL = 768kg/m2   |               |
|          | Slab DL = 346kg/m2   | LL = 240kg/m2 |
|          | Ceiling DL = 18kg/m2 |               |
|          |                      |               |
| Total    |                      |               |
|          | DL = 1202kg/m2       | LL = 300kg/m2 |

ก่อนเริ่มป้อนค่า Wall ให้ปรับตั้งค่าต่างๆ ที่ Ribbon – Home - Advance

| e 🖻 🖬 Q 🐪 🔳                                                                                                    | )                                                                                                    |                           |               |             |  |  |  |  |
|----------------------------------------------------------------------------------------------------|----------------------------------------------------------------------------------------------------|---------------------------|---------------|-------------|--|--|--|--|
| Home Diagrams                                                                                                    | Detailing FEM                                                                                                    |                           |               |             |  |  |  |  |
| Optimize Check Report                                                                                                    | Add/Edit @ Generate                                                                                                    | Condition: DL = Dead Load | 2<br>Advanced | Layers      |  |  |  |  |
| Process                                                                                                    | Load management                                                                                                    | Load conditions           | Options       | DXF options |  |  |  |  |
|                                                                                                    | Advanced options                                                                                                    |                           |               |             |  |  |  |  |
|                                                                                                    | Property                                                                                                    |                           |               | Value 🔨     |  |  |  |  |
| General     Foundation type     Minimum distance between     Parapet load equal to the     Consider reveals     Distribute pressure load to     Analysis     Mesh size (FEM Method)     Number of increments     Number of iterations per inc     Convergence telerance                                                                                       | Configuration         General         Foundation type       Continuous footing         Minimum distance between edges       20 cm         Parapet load equal to the last level |                           |               |             |  |  |  |  |
| Convergence toerance     UUUT     Reinforced concrete design     Free cover     Free cover     Horizontal bar location     Neglect compression reinforcement layer     Moment of inettia for design moment calculation     Maximum deflection ratio limit     Allowable safety factor for overturning     Round bar spacing to     Bar series     SI standard |                                                                                                    |                           |               |             |  |  |  |  |
| Bar series     Set these values as default                                                                                                    | Pround bar spacing to 5 cm     Bar series SI standard                                                                                                    |                           |               |             |  |  |  |  |

💠 สำหรับเงื่อนไขข้อกำหนดของ Deflection อ้างอิงตามมาตรฐาน ACI 318

#### ACI 318 Code Sections Relevant for Precast Wall Panels:

14.8.4: The maximum deflection due to service loads, including P-Delta effects, shall not exceed L/150.

14.3.6, 18.11.2.2: Column ties not required when flexural tension controls

14.2.7: Maximum height/thickness ratio of 25:1 can be waived when structural analysis is done (P-Delta)

14.2.7, 16.4.2, 18.11.2.3: Minimum transverse reinforcement ratio of 0.001 can be used (instead of 0.002)

11.10.8: Shear walls do not usually need any shear reinforcement

10.11.5: Must use a 2nd order non-linear analysis including the effects of cracking to compute forces and moments due to slenderness effects when kl/r > 100.

จากข้อมูลของผนังทั้งหมดทำการป้อนค่า Geometry

| Property                   | Value  |
|----------------------------|--------|
| units system               | Metric |
| Analysis method            | FEM    |
| Cometry                    |        |
| Mumber of levels           | 1      |
| I Height                   | 3.2 m  |
| Parapet height             | 0 m    |
| 🗹 Length                   | 5.45 m |
| Thickness                  | 10 cm  |
| Bottom panel               | 0 m    |
| Fixity at foundation level | Pinned |

#### ป้อนค่าช่องเปิดต่างๆ คลิ๊กที่ openings แล้วป้อนค่าดังรูปแล้วกด OK

| Openings          | <ope< th=""><th>nings&gt;</th><th>_</th><th></th><th></th><th><b>₽</b></th></ope<> | nings>                 | _        |          |          | <b>₽</b>  |
|-------------------|------------------------------------------------------------------------------------|------------------------|----------|----------|----------|-----------|
| Additional strips |                                                                                    | 01                     | -        |          |          |           |
| Materials         |                                                                                    | UK Lancel              |          |          |          |           |
| Material          | Num                                                                                | Level reference corner | X offset | Y offset | B: Width | H: height |
| Coads             | 1                                                                                  | Lower left             | 0.33     | 0        | 2.41     | 2.175     |
| Vertical leads    | 2                                                                                  | Lower left             | 3.09     | 0.965    | 1.61     | 1.21      |
| Self weight       | 3                                                                                  | Upper right            | 0        | 0        | 0.343    | 0.51      |

กำหนด Material ที่ใช้ในการออกแบบ ในที่นี้ให้เลือก Material ที่เราได้กำหนดเองตาม มาตรฐานประเทศไทย กด OK เพื่อยืนยัน

| Materials                                                                             |                                                                     |   |
|---------------------------------------------------------------------------------------|---------------------------------------------------------------------|---|
| Material                                                                              | 350-5500 V 🚽 1.21 m                                                 |   |
| Loads <u>brads</u>                                                                    | OK Cancel                                                           |   |
| <ul> <li>Self weight</li> <li>Concentrated</li> </ul>                                 | Group: 💼 TH                                                         | ~ |
| <ul> <li>Distributed</li> <li>Lateral in-plane loads</li> <li>Concentrated</li> </ul> | Tables     Items       Current model     1       RC-TH     350-5500 | ^ |

- ต่อไปเป็นการกำหนด Load ที่ใช้ในการออกแบบ ในกรณีนี้จะไม่พิจารณาแรงด้านข้าง
   (Wind & Seismic)
  - ให้คลิ๊กที่ Add/Edit เพื่อกำหนด Load Combination แล้วป้อนค่าต่างๆ ดังรูป แล้ว
     กด OK

|       |    | e 🖻         | ) 🔡 Q   | · 🖌 🚺    | )          |                     |   |         |
|-------|----|-------------|---------|----------|------------|---------------------|---|---------|
|       |    | F I         | lome    | Diagrams | Detailing  | FEM                 |   |         |
|       |    | Q           | ××      |          | <b>*</b> a | Delete              |   |         |
|       |    | Optimize    | Process | кероп    | Load man   | Generate<br>agement |   |         |
| R     |    |             | Lo      | ad cond  | ditions    |                     | ? | ×       |
| Cases | s: |             |         |          |            |                     |   |         |
| Num   | ID | Description |         |          |            | Category            | ^ | 157     |
| 1     | DL | Dead Load   |         |          |            | DL                  |   |         |
| 2     | LL | Live Load   |         |          |            | LL                  |   | <u></u> |

| Comb<br>Formu | inations<br><sub>la:</sub> SC1 | :<br>= DL+Ll | -   |            | ≉ ₫       |
|---------------|--------------------------------|--------------|-----|------------|-----------|
| Num           | ID                             | DL           | LL  | Туре       | <u> </u>  |
| 1             | SC1                            | 1            | 1   | RC-Service |           |
| 2             | DC1                            | 1.2          | 1.6 | RC-Design  |           |
|               |                                |              |     |            |           |
|               |                                |              |     |            |           |
|               |                                |              |     |            |           |
|               |                                |              |     |            |           |
|               |                                |              |     |            |           |
|               |                                |              |     |            |           |
|               |                                |              |     |            |           |
|               |                                |              |     |            |           |
|               |                                |              |     |            |           |
|               |                                | -            |     |            |           |
|               |                                | -            |     |            |           |
|               |                                |              |     |            |           |
|               |                                |              |     |            | OK Cancel |

กำหนด Self Weight เป็น DL และป้อนค่า Distributed ดังรูปหน่วยที่ป้อนเป็น Ton/m จากนั้นกด OK

| Loads                      |                                                                              |       |           |           |              |            |
|----------------------------|------------------------------------------------------------------------------|-------|-----------|-----------|--------------|------------|
| Vertical loads             |                                                                              |       |           |           |              |            |
| Self weight                | DL                                                                           |       | -         | _         |              | +          |
| Concentrated               | <load< td=""><td>s&gt;</td><td></td><td></td><td></td><td></td></load<>      | s>    |           |           |              |            |
| Distributed                | <load< td=""><td>ds&gt;</td><td>× 🚽</td><td></td><td></td><td>T</td></load<> | ds>   | × 🚽       |           |              | T          |
| 📄 Lateral in-plane loads   |                                                                              | 04    |           |           |              | [Top/m]    |
| Concentrated               |                                                                              | UK    | Land      | cel       |              | Lioului    |
| Distributed                | Num                                                                          | Level | Load case | Magnitude | Eccentricity | <u>~ m</u> |
| Seismic weight             | 1                                                                            | 1     | DL        | 1.202     | 0            |            |
| Lateral out-of-plane loads | 2                                                                            | 1     | LL        | 0.3       | 0            | -          |

สำหรับ Load อื่นๆ ไม่มีการกำหนดในตัวอย่างนี้ จึงไม่ต้องป้อนค่าใดๆ

| Lateral in-plane loads     |                               |
|----------------------------|-------------------------------|
| Concentrated               | <loads></loads>               |
| Distributed                | <loads></loads>               |
| Seismic weight             | <seismic weight=""></seismic> |
| Lateral out-of-plane loads |                               |
| Pressure load              | <loads></loads>               |
| Parapet pressure load      | <loads></loads>               |
| Seismic weight             | <seismic weight=""></seismic> |
| Global forces              |                               |
| Coordinates                | <loads></loads>               |
| Magnitudes                 | <forces></forces>             |

จากนั้นกำหนดค่า Design Data ดังรูป ซึ่งเป็นการกำหนดค่าเหล็กเสริม ว่าต้องการ ออกแบบเหล็กแบบใด ในที่นี้กำหนดให้ออกแบบโดย Control เหล็กตาม Spacing ของการ เสริมเหล็ก สำหรับเหล็กเสริมช่องเปิดกำหนดเป็นเหล็ก 12mm.

| 📄 <u>Design data</u>                 |                  |
|--------------------------------------|------------------|
| Elements to design                   | Tilt-up walls    |
| Reinforcement layers                 | One              |
| Design criterion by                  | Spacing V        |
| Spacing values                       | 10 cm, 15 cm, 20 |
|                                      | cm               |
| Additional opening reinforcement     |                  |
| Bar size for diagonal reinforcement  | 12mm             |
| Bar size for perimetry reinforcement | 12mm             |

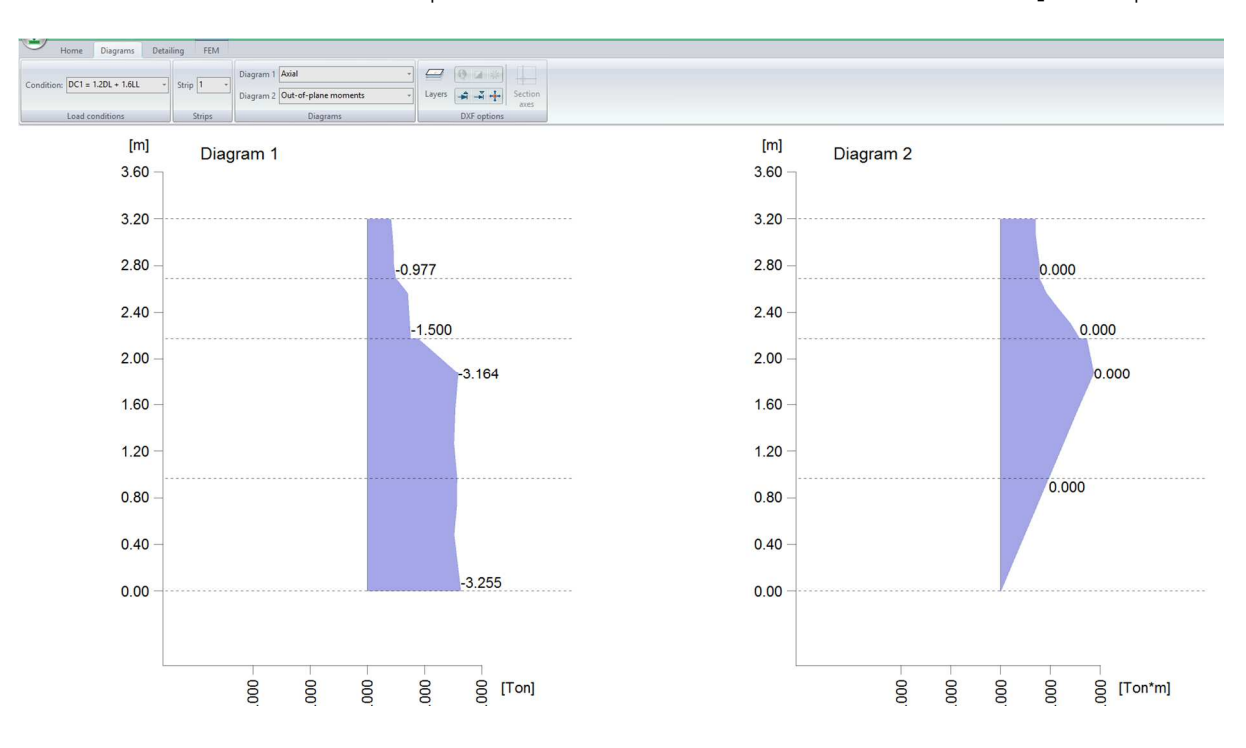

เมื่อกำหนดค่าต่างๆ ทั้งหมดแล้วคลิ๊กที่ Ribbon Menu – Diagrams เพื่อดูค่าต่างๆ

💠 คลิ๊กที่ Ribbon Menu – Detailing เพื่อดูการเสริมเหล็ก

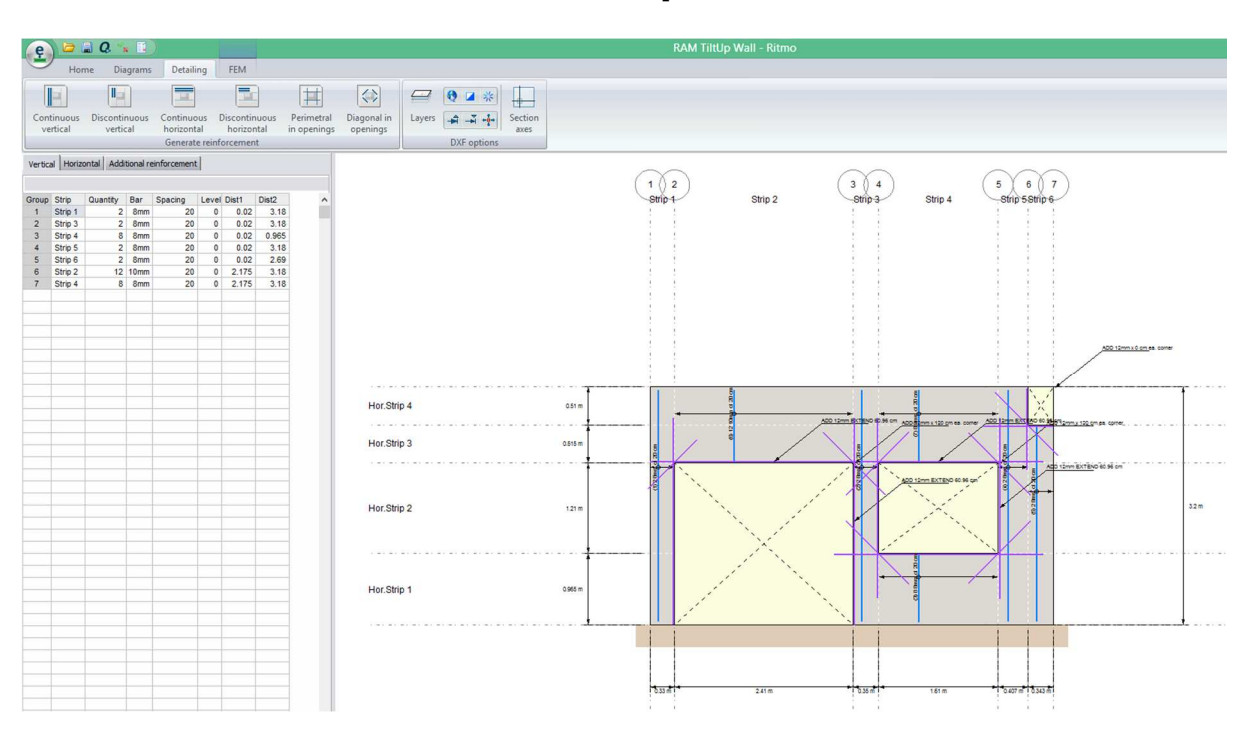

การดูผลลัพธ์การออกแบบว่าผ่านตามข้อกำหนดหรือไม่ให้สังเกตุ Status ด้านล่างขวา จากรูปจะเห็นว่ายังเป็นสีแดงอยู่แสดงว่า การออกแบบยังใช้งานไม่ได้ หากต้องการทราบ ว่าไม่ผ่านในจุดใดให้คลิ๊กที่ reports

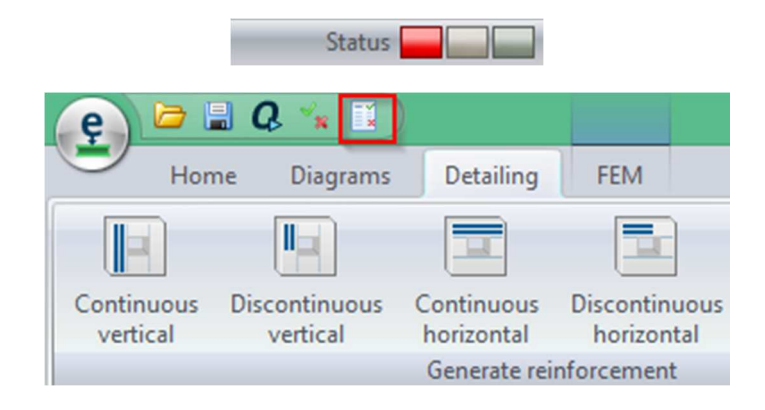

### 🛠 ให้ดูผลการออกแบบว่าไม่ผ่านเพราะอะไร ที่ตำแหน่งใดในผนัง

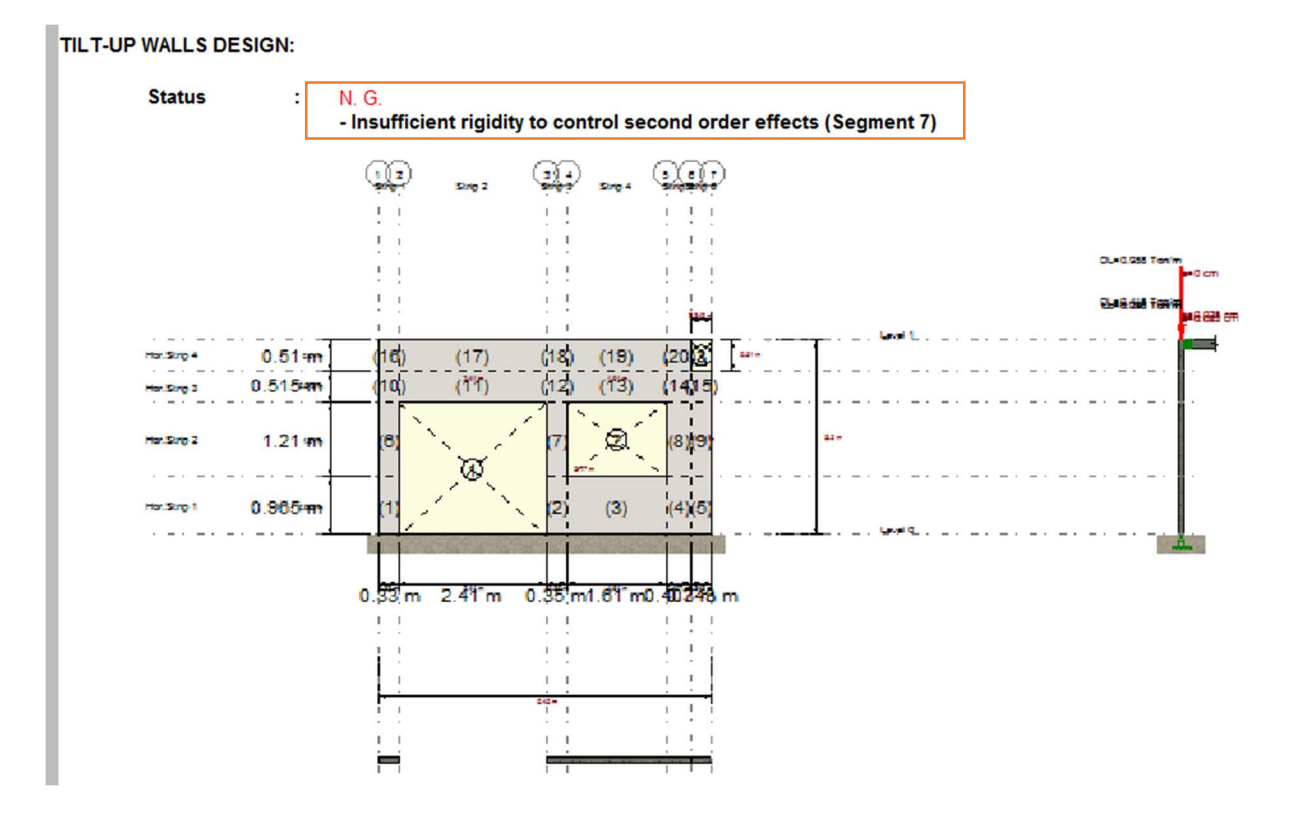

กรณีต้องการ Check การเสริมเหล็กให้ดูใน Report ที่ Vertical Reinforcement

| Segment | Condition | Pu<br>[Ton] | Pu/Ag<br>[Ton/cm2] | <b>0.06*f´c</b><br>[Ton/cm2] | Ratio |
|---------|-----------|-------------|--------------------|------------------------------|-------|
| 1       | DC1 (Max) | 3.108       | 0.009              | 0.021                        | 0.45  |
| 2       | DC1 (Max) | 3.564       | 0.010              | 0.021                        | 0.48  |
| 3       | DC1 (Max) | 2.384       | 0.001              | 0.021                        | 0.07  |
| 4       | DC1 (Max) | 1.235       | 0.003              | 0.021                        | 0.14  |
| 5       | DC1 (Max) | 0.676       | 0.002              | 0.021                        | 0.09  |
| 6       | DC1 (Max) | 3.149       | 0.010              | 0.021                        | 0.45  |
| 7       | DC1 (Max) | 5.198       | 0.015              | 0.021                        | 0.71  |
| 8       | DC1 (Max) | 2.157       | 0.005              | 0.021                        | 0.25  |
| 9       | DC1 (Max) | 0.242       | 0.001              | 0.021                        | 0.03  |
| 10      | DC1 (Max) | 1.481       | 0.004              | 0.021                        | 0.21  |
| 11      | DC1 (Max) | 2.863       | 0.001              | 0.021                        | 0.06  |
| 12      | DC1 (Max) | 1.870       | 0.005              | 0.021                        | 0.25  |
| 13      | DC1 (Max) | 1.890       | 0.001              | 0.021                        | 0.06  |
| 14      | DC1 (Max) | 1.338       | 0.003              | 0.021                        | 0.16  |
| 15      | DC1 (Max) | 0.504       | 0.001              | 0.021                        | 0.07  |
| 16      | DC1 (Max) | 0.891       | 0.003              | 0.021                        | 0.13  |
| 17      | DC1 (Max) | 3.865       | 0.002              | 0.021                        | 0.08  |
| 18      | DC1 (Max) | 0.828       | 0.002              | 0.021                        | 0.11  |
| 19      | DC1 (Max) | 2.703       | 0.002              | 0.021                        | 0.08  |
| 20      | DC1 (Max) | 0.886       | 0.002              | 0.021                        | 0.10  |

#### Vertical reinforcement

# Check Cracking Moment

#### Cracking moment

| Segment | Condition    | Pu<br>[Ton] | Mua<br>[Ton*m] | Mcr<br>[Ton*m] | <b>♦*Mn</b><br>[Ton*m] | Mcr/ <sub>∳</sub> *Mn |
|---------|--------------|-------------|----------------|----------------|------------------------|-----------------------|
| 1       | DC1 (Max)    | 3.11        | 0.00           | 0.20           | 0.37                   | 0.56                  |
| 2       | DC1 (Bottom) | 2.89        | 0.00           | 0.22           | 0.36                   | 0.60                  |
| 3       | DC1 (Top)    | 1.75        | 0.00           | 1.00           | 1.03                   | 0.97                  |
| 4       | DC1 (Bottom) | 0.85        | 0.00           | 0.25           | 0.28                   | 0.91                  |
| 5       | DC1 (Top)    | 0.37        | 0.00           | 0.21           | 0.25                   | 0.84                  |
| 6       | DC1 (Top)    | 1.50        | 0.00           | 0.20           | 0.30                   | 0.68                  |
| 7       | DC1 (Bottom) | 4.12        | 0.00           | 0.22           | 0.41                   | 0.53                  |
| 8       | DC1 (Top)    | 1.37        | 0.00           | 0.25           | 0.30                   | 0.84                  |
| 9       | DC1 (Max)    | 0.24        | 0.00           | 0.21           | 0.25                   | 0.86                  |
| 10      | DC1 (Top)    | 0.98        | 0.00           | 0.20           | 0.28                   | 0.74                  |
| 11      | DC1 (Bottom) | 1.33        | 0.00           | 1.49           | 2.22                   | 0.67                  |
| 12      | DC1 (Top)    | 1.79        | 0.00           | 0.22           | 0.31                   | 0.69                  |
| 13      | DC1 (Bottom) | 1.47        | 0.00           | 1.00           | 1.02                   | 0.98                  |
| 14      | DC1 (Top)    | 0.97        | 0.00           | 0.25           | 0.28                   | 0.90                  |
| 15      | DC1 (Top)    | 0.42        | 0.00           | 0.21           | 0.25                   | 0.84                  |
| 16      | DC1 (Top)    | 0.81        | 0.00           | 0.20           | 0.27                   | 0.76                  |
| 17      | DC1 (Bottom) | 3.67        | 0.00           | 1.49           | 2.32                   | 0.64                  |
| 18      | DC1 (Top)    | 0.77        | 0.00           | 0.22           | 0.27                   | 0.81                  |
| 19      | DC1 (Bottom) | 2.26        | 0.00           | 1.00           | 1.05                   | 0.95                  |
| 20      | DC1 (Max)    | 0.89        | 0.00           | 0.25           | 0.28                   | 0.91                  |

💠 กรณีต้องการปรับหน้าตัดเหล็กตามที่ต้องการให้ปรับค่าได้ตามต้องการ

| ę          |                   | 🛯 Q 🔧               | •           | )                    |            |                      |               |                           |
|------------|-------------------|---------------------|-------------|----------------------|------------|----------------------|---------------|---------------------------|
|            | Hor               | ne Dia              | grams       | Detaili              | ng         | FEM                  |               |                           |
|            | H                 |                     |             |                      |            |                      |               |                           |
| Cont<br>ve | tinuous<br>rtical | Discontin<br>vertic | nuous<br>al | Continuo<br>horizont | us (<br>al | Discontin<br>horizor | nuous<br>ntal | Perimetral<br>in openings |
|            |                   |                     |             | Generate             | e reinf    | orcemen              | t             |                           |
| Group      | Strip             | Quantity            | Bar         | Spacing              | Level      | Dist1                | Dist2         | _                         |
| 1          | Strip 1           | 2                   | 8m 🗸        | 20                   | 0          | 0.02                 | 3.18          |                           |
| 2          | Strip 3           | 2                   | 6mm         | 20                   | 0          | 0.02                 | 3.18          |                           |
| 3          | Strip 4           | 8                   | 8mm         | 20                   | 0          | 0.02                 | 0.965         |                           |
| 4          | Strip 5           | 2                   | 10mm        | 20                   | 0          | 0.02                 | 3.18          |                           |
| 5          | Strip 6           | 2                   | 12mm        | 20                   | 0          | 0.02                 | 2.69          | (                         |
| 0          | Strip 2           | 12                  | 16mm        | 20                   | 0          | 2.175                | 3.18          | (                         |
| 0          |                   | 12                  | 20-         |                      |            |                      |               | -                         |

จากนั้นคลิ๊กที่ปุ่ม Check เพราะเมื่อแก้ค่าใดๆ โปรแกรมจะต้องทำการวิเคราห์และ ออกแบบใหม่อีกครั้ง สังเกตุจาก Status ด้านล่าง

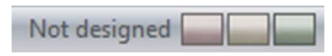

กด Check เพื่อ Design ใหม่อีกครั้ง

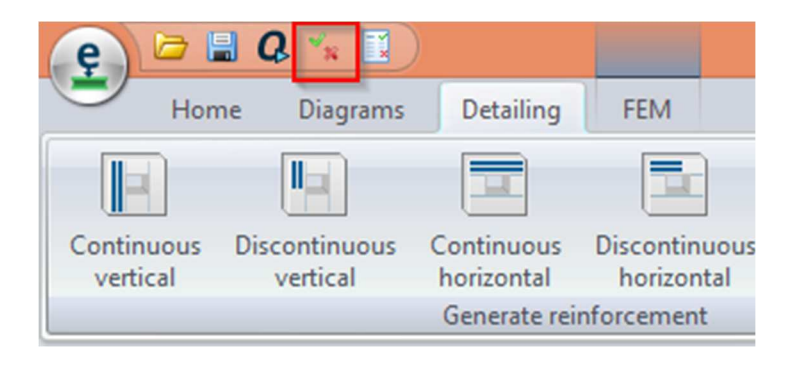

จะดูผลลัพธ์การ Design ก็คลิ๊กที่ Reports อีกครั้ง สำหรับในกรณีผนังชิ้นนี้เนื่องจากมีจุด เดียวที่ไม่ผ่านคือ Segment 7 ซึ่งเกิดจากผลของ Second order effect ในกรณีนี้ ให้ปรับ ค่าการเสริมเหล็กจาก 1 ชั้น เป็น 2 ชั้น แล้วคลิ๊ก Detailing อีกครั้ง

| Design data          |               |
|----------------------|---------------|
| I Elements to design | Tilt-up walls |
| Reinforcement layers | One 🗸         |
| Design criterion by  | One           |
| Spacing values       | Two           |
| _                    | cm            |

🛠 ดูที่ Status จะเห็นว่าผนังได้ออกแบบผ่านแล้ว

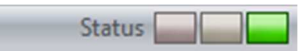

ตรวจสอบโดยละเอียดที่ Reports อีกครั้ง

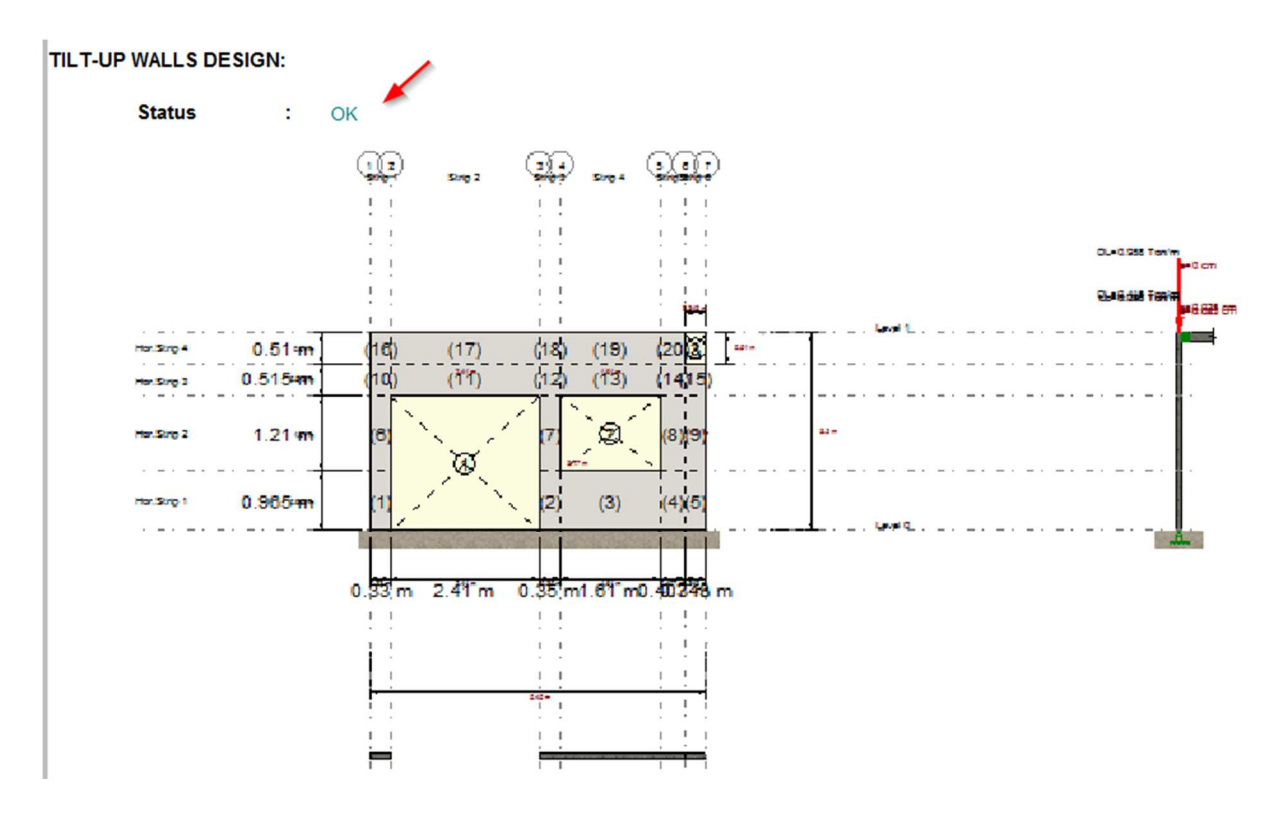

ที่ Ribbon Menu – Detailing กรณีต้องการปรับความยาวเหล็กเสริมที่ช่องเปิดก็สามารถ แก้ไขได้ ด้วยการป้อนค่าใหม่ ในรูปจากความยาว 1.2 เมตร ให้ปรับเป็น 1.0 เมตร

| Vert | Vertical Horizontal Additional reinforcement |           |      |             |       |            |           |
|------|----------------------------------------------|-----------|------|-------------|-------|------------|-----------|
|      |                                              |           |      | Brace       | •     | Perin      | netry     |
| Num  | Opening                                      | Туре      | Bar  | Diag. Lengt | Angle | Ext. Vert. | Ext. Horz |
| 1    | pening 1                                     | Brace     | 12mm | 1.2         | 45    |            |           |
| 2    | pening 1                                     | Perimetry | 12mm | 0           | 0     |            |           |
| 3    | pening 2                                     | Brace     | 12mm | 1.2         | 45    |            |           |
| 4    | pening 2                                     | Perimetry | 12mm | 0           | 0     |            |           |
| 5    | pening 3                                     | Brace     | 12mm | 1.2         | 45    |            |           |
| 6    | pening 3                                     | Perimetry | 12mm | 0           | 0     |            |           |
|      |                                              |           |      | 1           |       |            |           |

| Vert | ical Hori | zontal Add | litional r | einforcement |       |            |           |
|------|-----------|------------|------------|--------------|-------|------------|-----------|
|      |           |            |            | -            |       |            |           |
|      |           |            |            | Brace        |       | Perin      | netry     |
| Num  | Opening   | Туре       | Bar        | Diag. Lengt  | Angle | Ext. Vert. | Ext. Horz |
| 1    | pening 1  | Brace      | 12mm       | 1            | 45    |            |           |
| 2    | pening 1  | Perimetry  | 12mm       | 0            | 0     |            |           |
| 3    | pening 2  | Brace      | 12mm       | 1            | 45    |            |           |
| 4    | pening 2  | Perimetry  | 12mm       | 0            | 0     |            |           |
| 5    | pening 3  | Brace      | 12mm       | 1            | 45    |            |           |
| 6    | pening 3  | Perimetry  | 12mm       | 0            | 0     |            |           |
|      |           |            |            | -            |       |            |           |

คลิ๊ก Check อีกครั้งแล้วดู Status ว่าผ่านหรือไม่ ปรากฏว่าเป็นสีเขียวแสดงว่าผ่าน

| Status |  | _ |  |
|--------|--|---|--|
|--------|--|---|--|

สำหรับ Ribbon Menu – FEM จะเป็นการดูผลการวิเคราะห์ ผนังในแบบ Finite Element Method ซึ่งจะมีค่า Displacement ในทิศทางต่างๆ เป็นต้น

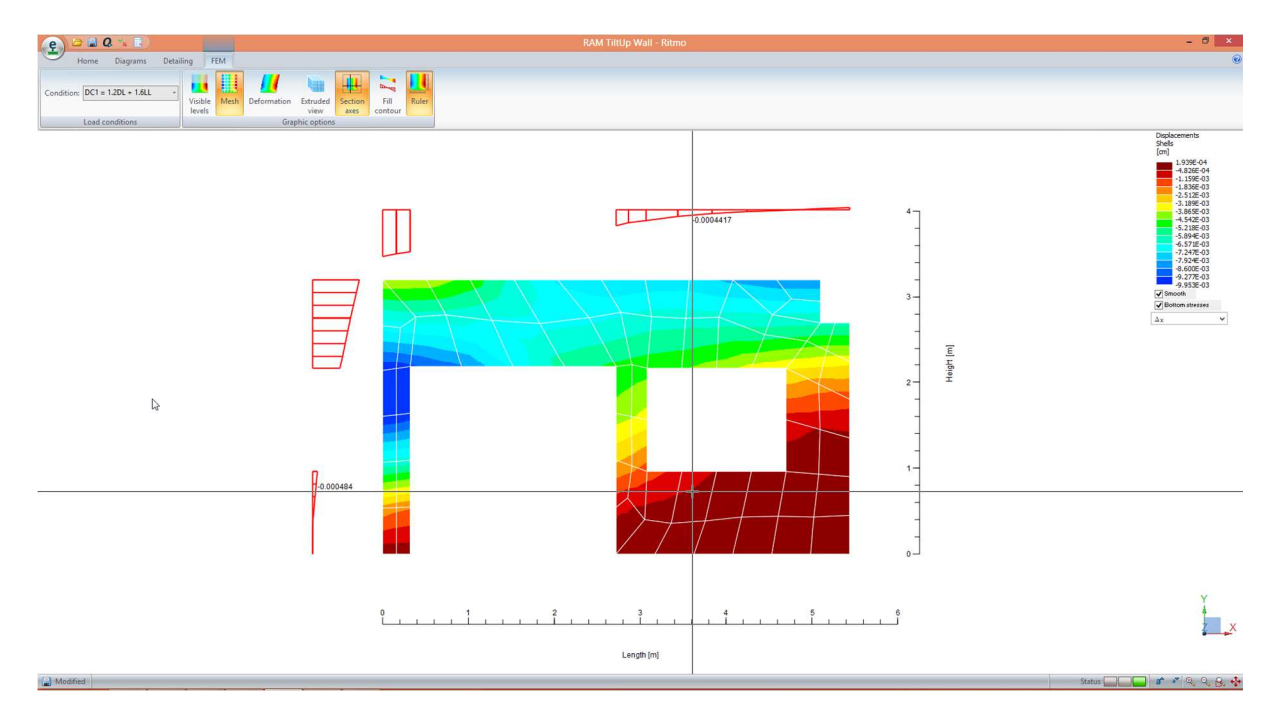

The End